| æ              | GFC |              |  |
|----------------|-----|--------------|--|
| Version N°     |     | Date Version |  |
| CB 2011 V 11.3 |     | 08/03/2011   |  |

# SOMMAIRE

| 1.PRÉALABLES À L'INSTALLATION | 2 |
|-------------------------------|---|
| 1.1.AVERTISSEMENTS            |   |
| 1.2.SAUVEGARDE                | 2 |
| 1.3. Versions                 | 2 |
| 2.INSTALLATION MONOPOSTE      | 3 |
| 3.INSTALLATION RÉSEAU         | 6 |
| 3.1.Poste serveur             |   |
| 3.2. Postes clients           | 8 |
| 3.3.Poste administrateur      |   |

### **1. PREALABLES A L'INSTALLATION**

#### **1.1.** AVERTISSEMENTS

Cette mise à jour concerne les modules Comptabilité Budgétaire 2010 et 2011 :

Vous devez passer la mise à jour sur l'ordinateur/le réseau où sont installés ces modules.

Si la base ne contient que la Comptabilité Générale et/ou les Régies, il est inutile de passer cette mise à jour.

La structure de la base de données n'est pas modifiée.

#### 1.2. SAUVEGARDE

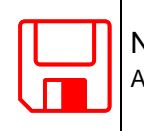

STOF

NOUS VOUS CONSEILLONS D'EFFECTUER UNE SAUVEGARDE DE VOTRE BASE GFC 2011 AVANT D'IMPLANTER LA MISE A JOUR.

#### 1.3. VERSIONS

Avant installation les versions des modules concernés sont les suivantes :

CB 2011 : V 11.1 du 17/12/2010 ou V11.2 du 21/01/2011

Après installation les versions des modules concernés sont les suivantes :

• CB 2011 : V 11.3 du 08/03/2011

### 2. INSTALLATION MONOPOSTE

Lancer l'exécutable que vous avez préalablement téléchargé depuis le site académique « Cécoia »

le fichier se décompacte :

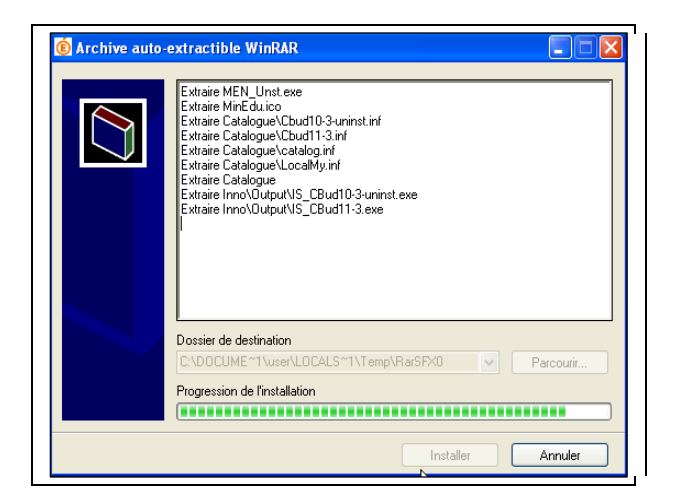

L'écran de bienvenue s'affiche :

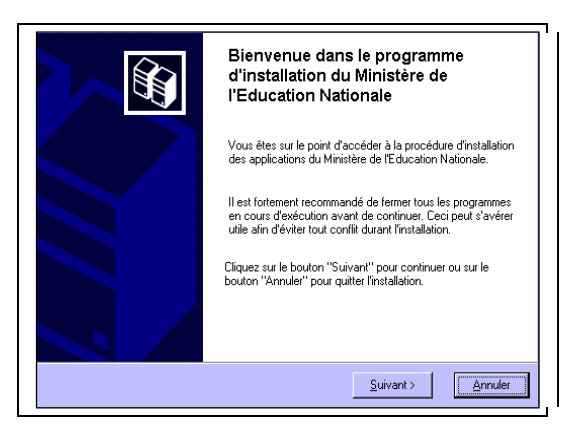

➡ Cliquer sur \_\_\_\_\_\_\_\_

L'écran du type d'installation s'affiche :

| types d'installations différents.       |                                                                                                    |
|-----------------------------------------|----------------------------------------------------------------------------------------------------|
| Installation d'un poste serveur         | Installation d'un poste client autonome                                                                                              |
| nstallation d'un poste client en réseau | Ce type d'installation copiera l'ensemble des<br>fichiers nécessaires au bon fonctionnement des<br>logiciels installés sur ce poste. |
| Installation d'un poste client autonome | pas de connexion au réseau de l'établissement.                                                                                       |
| Installation d'un poste administrateur  |                                                                                                    |

| ➡ Cliquer sur<br>La liste | Installa<br>des mo | tion d'un poste client autonome<br>odules disponibles pour l'in                                                                       | , puis cliquer sur <u>Suivant &gt;</u>                          |
|---------------------------|--------------------|----------------------------------------------------------------------------------------------------|-----------------------------------------------------------------|
|                           | Γ                  | Installation - GFC MySOL                                                                                                    |                                                                 |
|                           |                    | Installation d'un poste client autonome<br>Veuillez sélectionner ci-dessous les module<br>Certains modules sont obligatoires et ne pe | es à installer sur ce poste.<br>uvent donc être désélectionnés. |
|                           |                    | Liste des modules disponibles :                                                                                                    | Description                                                     |
|                           |                    |                                                                                                    | Espace disque nécessaire : 12.3 Mo                              |
|                           |                    | Paramètres                                                                                                    | < <u>P</u> récédent <u>S</u> uivant > <u>A</u> nnuler           |

Le module *Comptabilité Budgétaire 2011* est pré coché et non modifiable. Le module *Comptabilité Budgétaire 2010 MySQL* est pré coché et non modifiable si vous avez une Comptabilité Budgétaire 2010 V 10.11 ou V 10.12 installée sur le poste. Sinon, cette case n'est pas cochée.

La mise à jour est installée automatiquement.

•

- Cliquer sur <u>Suivant ></u> pour initier l'installation de la mise à jour
  - L'écran suivant affiche les éléments à installer :

|               | Installation - GFC MySQL Prét pour l'installation Le programme est maintenant prêt à lancer l'installation des applications que vous avez sélectionnées.                                                                                                    |
|---------------|----------------------------------------------------------------------------------------------------|
|               | Cliquez sur "Installer" pour lancer l'installation, ou sur "Précédent" pour revoir ou<br>modifier vos choix.<br>Type d'installation :<br>Installation d'un poste client autonome<br>Applications à installer :<br>• Comptabilité Budgétaire 2011<br>Unité : CN<br>Détail : Application<br>• Comptabilité Budgétaire 2010 MySQL<br>Unité : CN<br>Détail : Application |
|               |                                                                                                    |
| ⇔ Cliquer sur | aller pour commencer l'installation                                                                                                    |

Lorsque l'installation est terminée, le message de confirmation apparaît :

|             | Installation - CFC MySQL         Installation en course         Veulles painerter pendant que le programme procède à l'installation des applications         Extraction des précédents fichiers de désinstallation         Extraction des précédents fichiers de désinstallation         Débui def         Onfirmation         Values paine         Values paine         Débui def         Onfirmation         Suppressio         Values vous relancer une autre session d'installation ?         Installation terminée.         Voules vous relancer une autre session d'installation ?         Installation         Values vous relancer une autre session d'installation ?         Installation         Installation terminée.         Voules vous relancer une autre session d'installation ?         Installation ?         Installation ?         Installation ?         Installation ?         Installation ?         Installation ? |
|-------------|----------------------------------------------------------------------------------------------------|
| ⇔ Cliquer s | ur <u>Non</u> pour terminer l'installation de la mise à jour sur ce poste                                                                                                    |
|             | NOUS VOUS CONSEILLONS D'EFFECTUER UNE SAUVEGARDE DE VOTRE BASE 2011<br>APRES IMPLANTATION DE LA MISE A JOUR.                                                                                                    |

## 3. INSTALLATION RESEAU

#### 3.1. POSTE SERVEUR

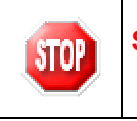

.

#### **Sous Linux/Horus :**

Le poste serveur doit être installé avec le profil INSTALL

Lancer l'exécutable que vous avez préalablement téléchargé depuis le site académique « Cécoia »

• le fichier se décompacte :

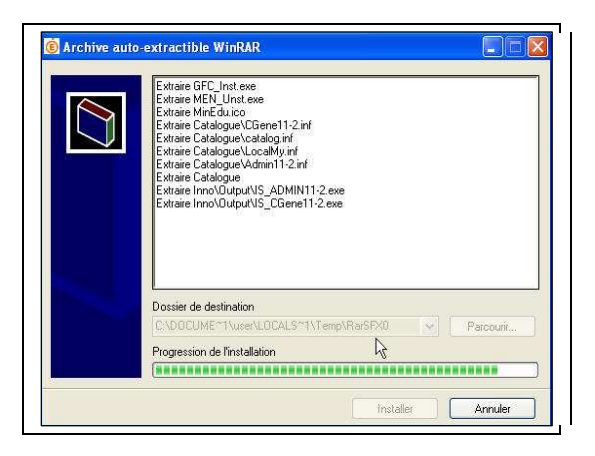

L'écran de bienvenue s'affiche :

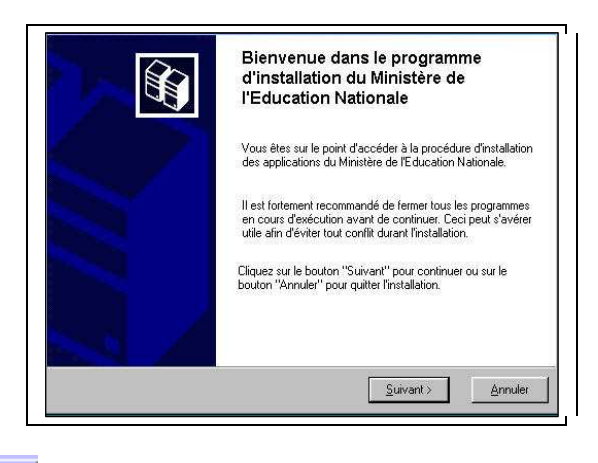

➡ Cliquer sur \_\_\_\_\_\_\_

L'écran du type d'installation s'affiche :

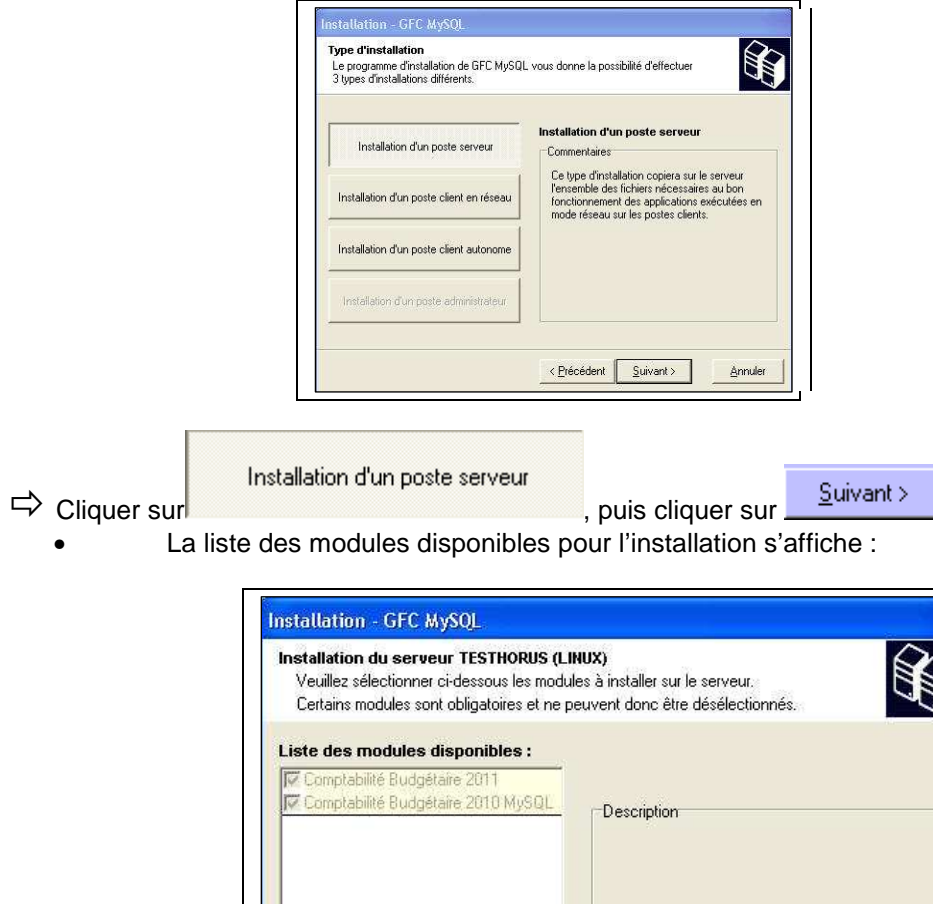

| 🔽 Comptabilité Budgétaire 2011<br>🔽 Comptabilité Budgétaire 2010 | AySQL Description                |
|------------------------------------------------------------------|----------------------------------|
|                                                                  |                                  |
|                                                                  | Espace discue nécessaire : 123Mo |

Le module Comptabilité Budgétaire 2011 est pré coché et non modifiable. Le module Comptabilité Budgétaire 2010 MySQL est pré coché et non modifiable si vous avez une Comptabilité Budgétaire 2010 V 10.11 ou V 10.12 installée sur le poste. Sinon, cette case n'est pas cochée.

La mise à jour est installée automatiquement.

Suivant > ➡ Cliquer sur pour initier l'installation de la mise à jour L'écran suivant affiche les éléments à installer :

|                                                              | Installation - GFC MySQL                                                                                                    |
|--------------------------------------------------------------|----------------------------------------------------------------------------------------------------|
|                                                              | Prét pour l'installation<br>Le programme est maintenant prêt à lancer l'installation des applications que vous<br>avez sélectionnées.                                                                                                    |
|                                                              | Cliquez sur "Installer" pour lancer l'installation, ou sur "Précédent" pour revoir ou<br>modifier vos choix.<br>Type d'installation :<br>Installation d'un poste serveur<br>Applications à installer :<br>• Comptabilité Budgétaire 2011<br>Unité : X\<br>Détail : Application<br>• Comptabilité Budgétaire 2010 MySQL<br>Unité : X\<br>Détail : Application<br>• Comptabilité Budgétaire 2010 MySQL<br>Unité : X\<br>Détail : Application                                                                                                    |
| <ul> <li>➡ Cliquer sur</li> <li>▲ Lorsque l'insta</li> </ul> | pour commencer l'installation<br>allation est terminée, le message de confirmation apparaît :                                                                                                    |
|                                                              | Installation - GFC MySQL         Installation en cours         Veuilez paienter pendant que le programme procède à l'installation des applications.         Extraction des précédents fichiers de désinstallation         Extraction des précédents fichiers de désinstallation         Extraction des précédents fichiers de désinstallation         Extraction des précédents fichiers de désinstallation         Début de la         Début de la         Suppressio         Installation terminée.         Suppressio         Voulez-vous relancer une autre session d'installation ?         Suppressio |
| ➢ Cliquer sur Non                                            | pour terminer l'installation de la mise à jour sur le serveur                                                                                                    |

NOUS VOUS CONSEILLONS D'EFFECTUER UNE SAUVEGARDE DE VOTRE BASE GFC 2011 APRES IMPLANTATION DE LA MISE A JOUR.

### 3.2. POSTES CLIENTS

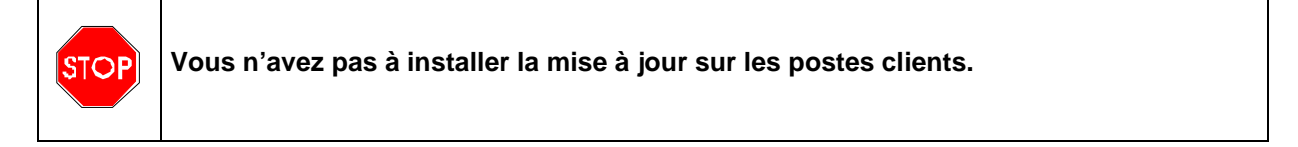

## **3.3. POSTE ADMINISTRATEUR**

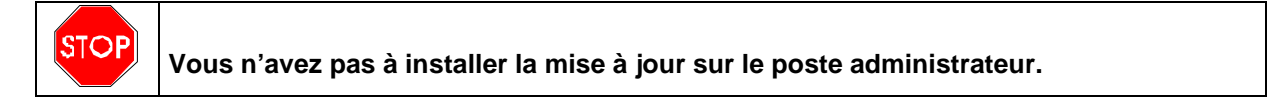